## Navigating a DMS Mail Report

**Donor Management System** 

Once you've sent out a DMS Mail (Bulk Email ) to your Contacts, you can view detailed reports about the mailing's performance.

-> Learn how to send a Bulk Email to Contacts

Want to learn more about this feature?

Watch our Training Webinars here

## Table of Contents:

- Viewing Your DMS Mail Reports
  - a) Through the DMS Mail Tab
  - b) Through your administrative Settings

## Viewing Your DMS Mail Reports

## a) Through the DMS Mail Tab

1. Visit your DMS Mail tab

| Wellness<br>Avenue                                                              | Dashboard Conta                                                                  | cts Con  | tributions Camp | aigns Opportu             | nities Reports | DMS Mail                  |                           |                           |                   | Settings   Help<br>DMSCA DMSCA - |
|---------------------------------------------------------------------------------|----------------------------------------------------------------------------------|----------|-----------------|---------------------------|----------------|---------------------------|---------------------------|---------------------------|-------------------|----------------------------------|
| Draft, Schedule, and Manage                                                     | DMS Mails                                                                        |          |                 |                           |                |                           |                           |                           |                   |                                  |
| Mailing Date<br>Any v<br>Created or Sent by                                     | Mailing Status                                                                   |          |                 |                           |                |                           |                           |                           |                   |                                  |
| Is Mailing Archived?                                                            | Running<br>Complete<br>Paused<br>Canceled<br>Draft/Unsched                       | duled    |                 |                           |                |                           |                           |                           |                   |                                  |
| <ul> <li>an ianguages - ▼</li> <li>Campaign Groups</li> <li>✓ Search</li> </ul> |                                                                                  |          |                 |                           |                |                           |                           |                           |                   | ?                                |
| , 2 5 A B C D E I                                                               | Page 1 $\stackrel{\circ}{\downarrow}$ ( $\rightarrow$ 1-50 of 1082 $\rightarrow$ |          |                 |                           |                |                           |                           |                           |                   |                                  |
| Mailing Name                                                                    | Language                                                                         | Status   | Created By      | Created Date              | Sent By        | Scheduled                 | Started                   | Completed                 | Campaign<br>Group | Action 🔶                         |
| Valentine's Day 50/50 Raffle                                                    | English<br>(Canada)                                                              | Complete | e DMSCA DMSCA   | Feb 24th, 2023<br>2:52 PM | DMSCA DMSCA    | Feb 24th, 2023<br>2:53 PM | Feb 24th, 2023<br>2:53 PM | Feb 24th, 2023<br>2:53 PM |                   | Report<br>Copy More:             |
|                                                                                 |                                                                                  |          |                 | D                         | MS Mail tab    | )                         |                           |                           |                   |                                  |

- b) Through your administrative Settings
- 1. Visit your Administrative Settings.
- 2. Under DMS Mail, select Draft, Schedule, and Manage DMS Mails.

|                                              |                                       | DMSCA DMSCA |
|----------------------------------------------|---------------------------------------|-------------|
| dminister CanadaHelps DMS                    |                                       |             |
| Customize Data and Screens                   |                                       |             |
| Website Forms                                | Contact Types                         |             |
| Activity Types                               | Tags (Categories)                     |             |
| Communications                               |                                       |             |
| Organization Address and Contact Info        | Print Page (PDF) Formats              |             |
| Message Templates                            |                                       |             |
| Localization                                 |                                       |             |
| Date Formats                                 |                                       |             |
| System Settings                              |                                       |             |
| Payment Processor Settings                   | Import/Export Mappings                |             |
| Misc (Undelete, PDFs, Limits, Logging, etc.) | Receipt Settings                      |             |
| CanadaHelps Contribute                       |                                       |             |
| Manage Campaigns                             | GLAccounts                            |             |
| Funds                                        | Manage Groups                         |             |
| CanadaHelps Campaign Group                   |                                       |             |
| Campaign Groups                              |                                       |             |
| DMS Mail                                     |                                       |             |
| Headers, Footers, and Automated Messages     | DMS Templates                         |             |
| From Email Addresses                         | Draft, Schedule, and Manage DMS Mails |             |
| Mailchimp Settings                           |                                       |             |

3. You will then see a list of all of your Mailings. Select **Report** beside the mailing in which you wish to view a report.

| Wellness<br>Avenue                             | Dashboard Co                       | ntacts Contr | ibutions Camp | aigns Opportu             | inities Reports | DMS Mail                  |                           |                           |                   | Settings   Help<br>DMSCA DMSCA + |
|------------------------------------------------|------------------------------------|--------------|---------------|---------------------------|-----------------|---------------------------|---------------------------|---------------------------|-------------------|----------------------------------|
| Draft, Schedule, and Manage DMS Mails          |                                    |              |               |                           |                 |                           |                           |                           |                   |                                  |
| ✓New Mailing                                   |                                    |              |               |                           |                 |                           |                           |                           |                   |                                  |
| Mailing Name                                   |                                    |              |               |                           |                 |                           |                           |                           |                   |                                  |
| Mailing Date<br>Any v                          |                                    |              |               |                           |                 |                           |                           |                           |                   |                                  |
| Created or Sent by                             | Mailing Status                     |              |               |                           |                 |                           |                           |                           |                   |                                  |
| Is Mailing Archived?                           | Complete Paused Canceled Draft/Uns | cheduled     |               |                           |                 |                           |                           |                           |                   |                                  |
| - all languages -<br>Campaign Groups<br>Search |                                    |              |               |                           |                 |                           |                           |                           |                   | ?                                |
| , 2 5 A B C D E                                | FGHIJK                             | LMNO         | PQRST         | UVWX                      | YZ[{All         |                           |                           | Page 1                    |                   | L-50 of 1104 →                   |
| Mailing Name                                   | Language                           | Status       | Created By    | Created Date              | Sent By         | Scheduled                 | Started                   | Completed                 | Campaign<br>Group | Action 🖨                         |
| March Madness Campaign                         | English<br>(Canada)                | Complete     | DMSCA DMSCA   | Mar 2nd, 2023<br>1:23 PM  | DMSCA DMSCA     | Mar 2nd, 2023<br>1:47 PM  | Mar 2nd, 2023<br>1:54 PM  | Mar 2nd, 2023 1:54<br>PM  |                   | Report<br>Copy More              |
| Valentine's Day 50/50 Raffle                   | English<br>(Canada)                | Complete     | DMSCA DMSCA   | Feb 24th, 2023<br>2:52 PM | DMSCA DMSCA     | Feb 24th, 2023<br>2:53 PM | Feb 24th, 2023<br>2:53 PM | Feb 24th, 2023<br>2:53 PM |                   | Report<br>Copy More:             |
| Mailing test 99                                | English<br>(Canada)                | Complete     | Irfan Haque   | Feb 13th, 2023<br>4:42 PM | Irfan Haque     | Feb 13th, 2023<br>4:42 PM | Feb 13th, 2023<br>4:43 PM | Feb 13th, 2023<br>4:43 PM |                   | Report<br>Copy More              |
| Attachment Test                                |                                    | Complete     | DMSAdmin      | Feb 9th, 2023             | DMSAdmin        | Feb 9th, 2023 1:46        | Feb 9th, 2023             | Feb 9th, 2023 1:46        |                   | Report                           |
| DMS Mailing reports                            |                                    |              |               |                           |                 |                           |                           |                           |                   |                                  |

4. On the next page, you will see the contents of the bulk DMS Mail Report:

- **Delivery Summary**: provides an overview of the mailing's delivery performance.
- Intended Recipients: lists any DMS Groups to which the mailing was sent.
  - Note: The list of intended recipients may be shorter than expected, in comparison to your Bulk
     Email Group. If an email address is associated with more than one Contact profile, the DMS will
     send only one copy to one of these duplicate email addresses. If a Contact is marked as "NO BULK
     EMAILS", the Contact will be removed from the intended recipients.
- Click-through Summary: details the mailing's click-through rates.
- Content / Components: allows you to view and edit the various components of your mailing.
- Mailing Settings: view the basic information relating to your mailing.

| Shallepi:           Shallepi:           Shallepi: <td< th=""><th></th><th></th><th></th><th></th><th></th><th></th></td<>                                                                                                    |                            |                         |  |                                                                                                    |       |                 |  |  |
|----------------------------------------------------------------------------------------------------|----------------------------|-------------------------|--|----------------------------------------------------------------------------------------------------|-------|-----------------|--|--|
| Deriversing         Right A dataset Sach           Interstellereige         Right A dataset Sach           Stechtlicher         Right A dataset Sach           Tablopen         Right A dataset Sach           Tablopen         Right A dataset Sach           Tablopen         Right A dataset Sach           Tablopen         Right A dataset Sach           Tablopen         Right A dataset Sach           Tablopen         Right A dataset Sach           Tablopen         Right A dataset Sach           Right A dataset Sach         Right A dataset Sach           Tablopen         Right A dataset Sach           Right A dataset Sach         Right A dataset Sach           Tablopen         Right A dataset Sach           Sach         Right A dataset Sach           Sach         Right A dataset Sach           Sach         Right A dataset Sach           Sach         Right A dataset Sach           Sach         Right A dataset Sach           Sach         Right A dataset Sach           Sach         Right A dataset Sach           Sach         Right A dataset Sach           Sach         Right A dataset Sach           Sach         Right A dataset Sach           Sach         Right A da                                                                                                    | DMS Mail Pepart            |                         |  |                                                                                                    |       |                 |  |  |
| initial second block       Raper       Ausor Second Second                                                  | DMS Mail Report:           |                         |  |                                                                                                    |       |                 |  |  |
| Interdeficient       Report       Report       Analot Status         Socceal Delay       Report       Report                                                                                                    | Delivery Summary           |                         |  |                                                                                                    |       |                 |  |  |
| Second UnionNoneNone <td>Intended Recipients</td> <td>7</td> <td></td> <td>Re</td> <td>eport</td> <td>Advanced Search</td>                                                                                                    | Intended Recipients        | 7                       |  | Re                                                                                                    | eport | Advanced Search |  |  |
| NumberSpaceSpace <th< td=""><td>Successful Deliveries</td><td>7 (100.00%)</td><td></td><td>Re</td><td>eport</td><td>Advanced Search</td></th<>                                                                                                    | Successful Deliveries      | 7 (100.00%)             |  | Re                                                                                                    | eport | Advanced Search |  |  |
| tologenRepairAusonal starchGlobalRepairAusonal starchRepair0RepairAusonal StarchBursen0RepairAusonal StarchBursen0RepairAusonal StarchBursen0RepairAusonal StarchBursen0RepairAusonal StarchBursen0RepairAusonal StarchBursen0RepairAusonal StarchBursen0RepairAusonal StarchBursen0RepairAusonal StarchStarch2RepairAusonal StarchStarch2RepairAusonal StarchStarch2RepairAusonal StarchStarch2RepairAusonal StarchStarch2RepairStarchStarch2RepairStarchStarch2RepairStarchStarch2RepairStarchStarch2RepairStarchStarch2RepairStarchStarch2RepairStarchStarch2RepairStarchStarch2RepairStarchStarch2RepairStarchStarch2RepairStarchStarch2RepairStarchStarch2RepairStarchStarch2RepairStarchStarch2RepairStarchStarch <td>Unique Opens</td> <td>2 (28.57%)</td> <td></td> <td>Re</td> <td>eport</td> <td>Advanced Search</td>                                                                                                    | Unique Opens               | 2 (28.57%)              |  | Re                                                                                                    | eport | Advanced Search |  |  |
| cikitmingRomainRomainRo                                                                                                    | Total Opens                | 2                       |  | Re                                                                                                    | eport | Advanced Search |  |  |
| Found       Report       Report       Advanced Search         Borne       00009       Report       Advanced Search         Borne       00009       Report       Advanced Search         Optionality       Report       Advanced Search       Report       Advanced Search         Optionality       Report       Advanced Search       Report       Advanced Search         Optionality       Report       Advanced Search       Report       Advanced Search         Stabelow       Report       Report       Advanced Search       Report       Report                                                                                                    | Click-throughs             | 0 (0.00%)               |  | Re                                                                                                    | eport | Advanced Search |  |  |
| Repire       Report       Report       Advanced Search         Bunnes       00000       Report       Advanced Search         Ontodenteeree       Report       Advanced Search         Optional       00000       Report       Advanced Search         Standard       National Search       Report       Advanced Search         Standard       National Search       Report       Advanced Search         Standard       National Search       Report       Advanced Search         Standard       National Search       Report       National Search         Standard       National Search       Standard       Standard         Standard       National Search       Standard       Standard         Standard       Standard       Standard       Standard         Standard       Standard       Standard       Standard         Standard       Standard       Standard       Standard         Standard       Standard       Standard       Standard         Standard       Standard       Standard       Standard         Standard       Standard       Standard       Standard         Standard       Standard       Standard       Standard         Standard<                                                                                                    | Forwards                   | 0                       |  | Re                                                                                                    | eport | Advanced Search |  |  |
| Bonce       Report       Advanced Search         0x00000000000000000000000000000000000                                                                                                    | Replies                    | 0                       |  | Re                                                                                                    | eport | Advanced Search |  |  |
| Voxbscribe Require         Report         Advanced Search           000000000000000000000000000000000000                                                                                                    | Bounces                    | 0 (0.00%)               |  | Re                                                                                                    | eport | Advanced Search |  |  |
| Opt-out Request         Pagnot         Advanced Search           Schedule Dale         Schedule Dale           Schedule Dale         Schedule Dale         Sche                                                                                                    | Unsubscribe Requests       | 0 (0.00%)               |  | Re                                                                                                    | eport | Advanced Search |  |  |
| Sheaked Data       Au2Sth2021447PM         Sankaked Data       Sended Camplete         Sankaked Data       Sended Camplete         Sankaked Data       Sended Camplete         Recipients       Sended Camplete         Minister Sing       Vexcomplete message         Rephone       Sender Camplete         On Odd       Sender Camplete         Sender Camplete       Sender Camplete         On Odd       Sender Camplete         Sender Camplete       Sender Camplete         Sender Camplete       Sender Camplete         Sender Camplete       Sender Camplete         Sender Camplete       Sender Camplete         Sender Camplete       Sender Camplete         Sender Camplete       Sender Camplete         Sender Camplete       Sender Camplete         Sender Camplete       Sender Camplete         Sender Camplete       Sender Camplete         Sender Campleter       Sender Camplete         Sender Campleter       Sender Campleter         Sender Campleter       Sender Campleter         Sender Campleter       Sender Campleter         Sender Campleter       Sender Campleter         Sender Campleter       Sender Campleter         Sender Campleter<                                                                                                    | Opt-out Requests           | 0 (0.00%)               |  | Re                                                                                                    | aport | Advanced Search |  |  |
| someen of a some of a some | Colored and Date           | lup 25th 2021 4:47 PM   |  | i contra de la contra de la con | cpore | Advanced Search |  |  |
| Satura         Computer           Satura de la de la de                                                            | Scheduled Date             | Complete                |  |                                                                                                    |       |                 |  |  |
| Sart Qate         Aug tools 2421 14.3 AM           End Date         Aug Toble, 2021 10.51 AM           Recipients         Aug Toble, 2021 10.51 AM           Mombers of         Concent / Compose           Content / Compose         Veccompleto message           Reply         Auto-responder           Ont Ont         Opt-out Message           Resubscribe Message         Point Message           Maling Name         Subscribe Message           Subject         Subscribe Message           Subject         Subscribe Message           Subject         Subscribe Message           Subject         Subject           Subject         Subject           Form         Subject           Forward replies         Off           Grup Intercention         Off           Auto-responder creplies         Off           Open tracking         On           Open tracking         On           Open tracking         On           Open tracking         On           Open tracking         On           Open tracking         On           Open tracking         On           Open tracking         On           Open tracking         On <td>Status</td> <td>Aug 10th 2021 10:51 AM</td> <td></td> <td></td> <td></td> <td></td>                                                                                                    | Status                     | Aug 10th 2021 10:51 AM  |  |                                                                                                    |       |                 |  |  |
| Enclude         Alg. LONE. ACCEL TURS LAW           Reclipients <td>Start Date</td> <td>Aug 10th, 2021 10:51 AM</td> <td></td> <td></td> <td></td> <td></td>                                                                                                    | Start Date                 | Aug 10th, 2021 10:51 AM |  |                                                                                                    |       |                 |  |  |
| Members of         Content / Components         HTML Message       > View complete message         Reply       Auto-responder         Opt-Out       Opt-Out Message         Resubscribe       Resubscribe Message         Unsubscribe       Distocribe Message         Milling Name       Testing bulk email         Subject       Baic- Thank You Email         From       G         Reply-toerall       Opt-Out         Auto-responder       Opt-Out         Opt-out Auto-responder       Opt-Out         Reply-toerall       Opt-Out         Reply-toerall       Opt-Out         Auto-responder optime       Opt-Out         Opt-Out Auto-responder optime       Opt-Out         Opt-Out Auto-responder optime       Opt-Out         Auto-responder optime       Opt-Out         Opt-Out Auto-responder optime       Opt-Out         Opt-Out Auto-responder optime       Opt-Out         Opt-Out Auto-responder optime       Opt-Out         Opt-Out Auto-responder optime       Opt-Out         Opt-Out Auto-responder optime       Opt-Out         Opt-Out Auto-responder optime       Opt-Out         Opt-Out Auto-responder optime       Optime         Opt                                                                                                    | Recipients                 |                         |  |                                                                                                    |       |                 |  |  |
| HTML Message       >View complete message         Reply       Ato-responder         Opt-Out       Opt-Out Message         Resubscribe       Sectribe Message         Unsubscribe       Sectribe Message         Maling Name       Testing bulk email         Subject       Sectribe Message         Subject       Sectribe Message         Subject       Sectribe Message         Subject       Sectribe Message         Subject       Sectribe Message         Forn       Sectribe You Email         Forward replies       Off         Auto-respond to replies       Off         Auto-respond to replies       On         Unsubscribe       On         Subject       On         Balce Auto-report of the Section of the Section of the Se                                                                                                    | Members of                 |                         |  |                                                                                                    |       |                 |  |  |
| HTML Message       > Vew complete message         Reply       Auto-responder         Opt-Out       Opt-out Message         Resubscribe       Resubscribe Message         Unsubscribe       Unsubscribe Message         Mailing Settings       Ver complete message         Mailing Name       Testing bulk email         Subject       Baie- Thank You Email         From       G         Reply to email       Indexemple         Forward replies       Off         Auto-respond to replies       Opt-Out Message         Opt-totage       Opt-Out Message         Opt-totage       Opt-Out Message         Opt-totage       Opt-Out Message         Subject       Opt-Out Message         Reply to email       Indexemple         Opt-totage       Opt-Out Message         Opt-totage       Opt-Out Message         Opt-totage       Indexemple         Opt-totage       Indexemple         Opt-totage       Indexemple         Opt-totage       Indexemple         Opt-totage       Indexemple         Opt-totage       Indexemple         Opt-totage       Indexemple         Opt-totage       Indexemple                                                                                                    | Content / Component        | ts                      |  |                                                                                                    |       |                 |  |  |
| Reply       Autoresponder         Opt-Out       Opt-out Message         Resubscribe       Hautoresponder         Unsubscribe       Totsscribe Message         Maing Name       Seis Fub Message         Subject       Seis Fub Message         Resubscribe       Seis Fub Message         Subject       Seis Fub Message         Resubscribe       Seis Fub Message         Subject       Seis Fub Message         Resubscribe       Seis Fub Message         Resubscribe       Seis Fub Message         Resubscribe       Seis Fub Message         Resubscribe       Seis Fub Message         Resubscribe       Seis Fub Message         Resubscribe       Seis Fub Message         Resubscribe       Seis Fub Message         Resubscribe       Seis Fub Message         Resubscribe       Seis Fub Message         Resubscribe       Seis Fub Message         Seis Fub Message       Seis Fub Message         Resubscribe       Seis Fub Message         Seis Fub Message       Seis Fub Message         Seis Fub Message       Seis Fub Message         Seis Fub Message       Seis Fub Message         Seis Fub Message       Seis Fub Message                                                                                                    | HTML Message               | > View complete message |  |                                                                                                    |       |                 |  |  |
| Opt-Out         Message           Resubscribe         Resubscribe Message           Unsubscribe         Jubscribe Message           Maing Name         Feing bulk email           Subject         Baice Thank You Email           From         Image: Subscribe Message           Reply-to email         Image: Subscribe Message           From deplete         Image: Subscribe Message           Forward replies         Optimized Message           Optimized Message         Image: Subscribe Message           Forward replies         Optimized Message           Optimized Message         Image: Subscribe Message           Optimized Message         Image: Subscribe Message           Optimized Message         Image: Subscribe Message           Optimized Message         Image: Subscribe Message           Optimized Message         Image: Subscribe Message           Optimized Message         Image: Subscribe Message           Optimized Message         Image: Subscribe Message           Optimized Message         Image: Subscribe Message           Optimized Message: Subscribe Message         Image: Subscribe Message           Optimized Message: Subscribe Message         Image: Subscribe Message           Optimized Message: Subscribe Message         Image: Subscribe Message                                                                                                    | Reply                      | Auto-responder          |  |                                                                                                    |       |                 |  |  |
| Resubscribe         Resubscribe Message           Unsubscribe         Unsubscribe Message           Maling Name         Testing bulk email           Subject         Bais- Thank You Email           From         Subject           Reyb-to email         Image Company           Froward replies         Off           Subject replies         Off           Roward replies         Off           Open tracking         Off           Unscherbertungt         On           Subject replies         On           Open tracking         On           Subject replies         On           Subject replies         On           Subject replies         On           Subject replies         On           Subject replies         On           Subject replies         On           Subject replies         On                                                                                                    | Opt-Out                    | Opt-out Message         |  |                                                                                                    |       |                 |  |  |
| Unsuberie         Unsuberie           Maling Settings                                                                         Maling Name                         Stage:                               From                         Auto-respond tor epiles                                                                                                    | Resubscribe                | Resubscribe Message     |  |                                                                                                    |       |                 |  |  |
| Mailing Settings         Mailing Name       Texting Bulk email         Subject       Bais-Thank You Email         From       Image: Comparison of Comparison of                                                                                                    | Unsubscribe                | Unsubscribe Message     |  |                                                                                                    |       |                 |  |  |
| Maiing Name       Fadig bulk email         Subject       Bais-Thank You Email         From       -         Reply-to email       -         Forward replies       Off         Open tracking       On         Open tracking       On         Public uh       On         Reply-to email       -         Subject Canadat-Lepton       -                                                                                                    | Mailing Settings           |                         |  |                                                                                                    |       |                 |  |  |
| Subject       Baic Thank You Email         From       Image: Subject Subject Subjec                                                                            | Mailing Name               | Testing bulk email      |  |                                                                                                    |       |                 |  |  |
| From       Image: Comparison of the second of the second of                                          | Subject                    | Basic - Thank You Email |  |                                                                                                    |       |                 |  |  |
| Reply-toemail       Image: Compare and the second second sec                                         | From                       |                         |  |                                                                                                    |       |                 |  |  |
| Forward replies       Of         Auto-respond to replies       Of         Open tracking       On         URL Click-through tracking       On         Public url       On         CaschadatHetps                                                                                                    | Reply-to email             |                         |  |                                                                                                    |       |                 |  |  |
| Auto-respond to replies     Off       Open tracking     On       URL Click-through tracking     On       Public url     On       Casck to CanadaHelpskille     On                                                                                                    | Forward replies            | Off                     |  |                                                                                                    |       |                 |  |  |
| Open tracking     On       URL Click-through tracking     On       Public url     Image: Click tracking tracking                                                                                          | Auto-respond to replies    | Off                     |  |                                                                                                    |       |                 |  |  |
| URL Click-through tracking Public url Click-through tracking Click-through tracking Click-t | Open tracking              | On                      |  |                                                                                                    |       |                 |  |  |
| Public url  CanadaHelpsMail                                                                                                    | URL Click-through tracking | On                      |  |                                                                                                    |       |                 |  |  |
| <b>ç</b> Back to CanadaHelpsMail                                                                                                    | Public url                 |                         |  |                                                                                                    |       |                 |  |  |
|                                                                                                    | ♦ Back to CanadaHelps      | 1ail                    |  |                                                                                                    |       |                 |  |  |
|                                                                                                    |                            |                         |  |                                                                                                    |       |                 |  |  |

5. Select Advanced Search to view each Contact that fits the criteria. For example, you can view a list of every email recipient who opened the mailing, and you can perform further Actions on the group(i.e. create a sub-group).

| Delivery Summary      |                       |        |                 |
|-----------------------|-----------------------|--------|-----------------|
| Intended Recipients   | 3                     | Report | Advanced Search |
| Successful Deliveries | 3 (100.00%)           | Report | Advanced Search |
| Unique Opens          | 3 (100.00%)           | Report | Advanced Search |
| Total Opens           | 7                     | Report | Advanced Search |
| Click-throughs        | 0 (0.00%)             | Report | Advanced Search |
| Forwards              | 0                     | Report | Advanced Search |
| Replies               | 0                     | Report | Advanced Search |
| Bounces               | 0 (0.00%)             | Report | Advanced Search |
| Unsubscribe Requests  | 0 (0.00%)             | Report | Advanced Search |
| Opt-out Requests      | 0 (0.00%)             | Report | Advanced Search |
| Scheduled Date        | Nov 9th, 2021 9:59 AM |        |                 |
| Status                | Complete              |        |                 |
| Start Date            | Nov 9th, 2021 9:59 AM |        |                 |
| End Date              | Nov 9th, 2021 9:59 AM |        |                 |